### < 개선사항 >

#### ✓ SEMS-측정인 자료 연계 기능 개발 완료

- (개선 사항) 측정인 시스템에 입력된 자가측정 결과 연계 입력

※ <u>측정인에 자가측정 결과 입력 시 SEMS 배출구 번호를 입력한 자가측정 결과가 연계</u>되며, SEMS 배출구 번호 미입력 자가측정 결과는 배출구 정보 확인 등을 통한 별도 연계 작업 필요

- (연계 항목) 자가측정 결과
- (연계 주기) 일 단위 연계

※ '25.1.1 ~ 2.20 자가측정 결과는 `25.2.24(월) 확인 가능 (이후 자료에 대해서는 순차적으로 연계)

- (요청 사항) 자료의 연계를 원하시는 사업장에서는,

① 측정인 시스템에 SEMS 배출구 번호 필수 입력

② 측정인 시스템의 '사업장관리번호(숫자 10자리)' 확인 후, SEMS에 입력 필요

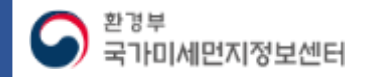

## < 사업장 확인 요청 사항 >

SEMS와 측정인 자가측정 정보의 정확한 연계를 위해 사업장 담당자분들께서는 아래와 같은 사항을 확인 및 입력하여 주시기 바랍니다.

1. 측정인 시스템에 <u>SEMS 배출구 번호 입력</u>

2. 측정인 시스템의 <u>'사업장관리번호(숫자 10자리)'</u> 확인 후, <u>SEMS에 입력</u>
 → 입력한 '사업장관리번호'에 해당하는 자가측정 자료 표출 및 연계 가능

※ 자가측정 자료 연계를 위해 측정인 시스템 내 SEMS 배출구 번호 입력을 사전에 요청(`24년) 한 바 있으며,
 측정인 내 SEMS 배출구 번호를 입력한 사업장 배출구에 한해 자가측정 데이터가 연계됩니다.
 → 측정인에 SEMS 배출구 번호 미입력 자가측정 결과는 배출구 정보 확인 등을 통한 별도 연계 작업 필요

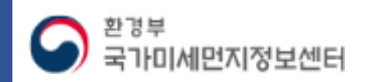

1. 측정인 시스템에 <u>SEMS 배출구 번호 입력</u>

#### ※ 메뉴 위치 : [시설현황] – [시설정보] 에서 배출구 현황 조회

#### [SEMS]

| Ξ                          | 사업장현황               | 시설현황                                       | 운영기록          | 자료조회      | 자료입력현황               | 자료검증     | 사용자관리    |            |             | 2024 2025    | ☑ 측정시설 추기         | H                         |               |       | ×                 |
|----------------------------|---------------------|--------------------------------------------|---------------|-----------|----------------------|----------|----------|------------|-------------|--------------|-------------------|---------------------------|---------------|-------|-------------------|
| 배출구현황                      |                     | 시설구조현황                                     |               |           |                      |          |          |            | 🛕 > 시설현황 👌  | 시설정보 > 배출구현황 | * 측정분야            | • 대기         수질         : | 소음.진동 🔵 실내공기질 | ○ 약취  |                   |
| 배축구인려버ㅎ                    |                     | 시설임대관리<br>시설정보                             | <b>〕</b> 、    | · 배충버호    |                      |          | 배춘구면     |            |             |              | * 측정대상 사업장        |                           |               |       |                   |
| 배출구유형                      | 전체                  | • 배출구현황                                    |               | 가 데 같 다 오 | 전체                   | •        | 자가측정면제여부 | 전체         |             | •            | * 측정지점            |                           |               |       | 0                 |
| 시설상태                       | 전체                  | <ul> <li>방지시설현황</li> <li>배출시설현황</li> </ul> |               | 행횟수       | 전체                   | •        | 정렬조건     | 일련번호 🔻 💿   | 오름차순 🗌 내림차台 | 2            | * 측정시설 주소         | <br>[                     | 번호            |       |                   |
|                            | · 수정신청 (C 초기화) Q 검색 |                                            |               |           |                      |          |          |            |             | 업종           |                   | •                         | 주생산품          |       |                   |
|                            |                     | · 94/2/8                                   |               |           |                      |          |          |            |             |              | 시설종별(환경질)         |                           |               |       | ~                 |
|                            |                     |                                            |               |           | _                    |          |          |            |             |              | SEMS 배출구일련번호 추후입력 |                           |               |       |                   |
| 총 <mark>29 건</mark> 이 조회되었 | 습니다.                |                                            |               |           |                      |          |          |            |             | • 엑셀다운로드     | 배출시설 1            |                           | •             | ~     | 수량 +              |
| 배출구일련                      | 번호 허가증상 바<br>(2)    | 출번호 배출구                                    | 명 배출          | 구유형 TN    | <u>1S부차여부</u> 사가즉    | 성면제여부 가동 | 등일자 패쇄   | 일자 시설상태    | 자가측정횟수      | 비출구이력조회      | BLTIILI           | <u></u>                   |               |       |                   |
| 2 8                        | -                   |                                            |               |           |                      |          |          | 가동         | 이려          | 이려조히         | 방지시실              | <u></u>                   |               |       | · ·               |
| 3 0                        |                     |                                            | <b>   大 ヿ</b> | ш÷        |                      | . 소지     |          |            | 112         |              | 지대상물질 ( Ctrl 키    | 를 누르고 선택하면 복수선택           | 백이 가능합니다. )   |       |                   |
| 5 5                        | (2) <u>5</u>        | EIVIS D                                    |               | 빈오        | 확인 두                 | 2, 즉성    | 인내       | <u> 1억</u> |             |              | ·TI言은(%)          |                           | 하이부가          |       |                   |
|                            | × 0                 | 미 정보:                                      | 가 입력          | 되어 있      | <mark>!는 사업</mark> ? | 장은 확인    | ! 후 오류   | 가 있을 시     | 수정          |              |                   |                           |               |       |                   |
|                            |                     |                                            |               |           |                      |          |          |            |             |              | 굴뚝정보              |                           |               |       | ○ 원형 ○ 사각형 ○ 해당없을 |
|                            |                     |                                            |               |           |                      |          |          |            |             |              | 굴뚝높이(M)           | 굴뚝안지름(M)                  | 7)로(M)        | 세로(M) | 측정공높이(M)          |
|                            |                     |                                            |               |           |                      |          |          |            |             |              | U                 | 0                         | v             | v     |                   |
| 환경부<br>국가미서                | 부                   |                                            |               |           |                      |          |          |            |             |              |                   | 저장 등                      | 발기            |       |                   |

#### < 사업장 확인 요청 사항 >

[측정인 시스템]

## 2. 측정인 시스템의 <mark>사업장관리번호(</mark>숫자 10자리) 확인 후, SEMS에 입력

#### (1) 측정인 사업장관리번호(숫자 10자리) 확인

※ 메뉴 위치 : 측정인 시스템 업무포털 내 [현장측정분석] – [현장측정분석(대기)]

#### [측정인 시스템]

| Home > 1 | 현장측정분석   | · 현장측정분석(대)              | 7])              |                        |      |            |    |              |                                                                                                    |                |                                                                                                    |                                          |
|----------|----------|--------------------------|------------------|------------------------|------|------------|----|--------------|----------------------------------------------------------------------------------------------------|----------------|----------------------------------------------------------------------------------------------------|------------------------------------------|
| 현장측경     | 정분석(대    | 내기)                      |                  |                        |      |            |    |              |                                                                                                    | 0              | 측정기록부 미리보기                                                                                                    | 검색 계획 작성                                 |
| 측정일(     | 채취일)     | 2025-02-12 🖨             | ~ 2025-02-20 🖨   | 오늘 15일 1개월             |      | 측장         | 변호 |              | ç                                                                                                    | 입력기한 준수        | 전체 선택                                                                                                    | 3 🗸                                      |
| 측정대형     | 형 의뢰기관   |                          |                  | 측정대상 사업장               |      | 측정         | 시설 |              | 4                                                                                                    | े स            | 전체 선택                                                                                                    | 6 -                                      |
|          |          |                          |                  |                        |      | L~         | J  |              |                                                                                                    |                |                                                                                                    |                                          |
| 복사       | 측정번호     | 측정일<br>(채취일)             | 상태               | 입력기한 최초 분석입력<br>준수 완료일 | 분석기간 | 측정항목       | 검토 | 측정대행 의뢰기관    | 측정대상 사업장                                                                                                    | 사업장관리번호        | 측정시설                                                                                                    | 측?                                       |
| 【 복사해기 】 |          | A                        |                  | 10 10                  |      |            |    | 1.00         | 100-                                                                                                    | (예)10000****** | and to the set                                                                                                    | Triant, well in-                         |
| 복사하기     |          | 100.0                    | 1000 C 10        |                        |      |            |    | Sur /        | 1. March Town Str.                                                                                                    |                |                                                                                                    | 1200.00                                  |
| 복사하기     |          | Summer a                 | anness and       |                        |      |            |    |              | 1.11                                                                                                    |                | the second second                                                                                                    |                                          |
| 복사하기     | -        | and a                    | and de           |                        |      |            |    | ammin / 10 h | -6mb N. 8.7                                                                                                    |                | - 45                                                                                                    | 1.1.1.1.1.1.1.1.1.1.1.1.1.1.1.1.1.1.1.1. |
| 목사하기     |          | 1 Partieller In          | more secondy.    |                        |      |            |    | Mr. Lewis    |                                                                                                    |                | C. Carlo                                                                                                    | States and I                             |
| 복사하기     |          | · second in .            | among the        |                        |      |            |    | The state of | and a statement of the statement of the |                | riber custors                                                                                                    | an we set                                |
| 목사하기     |          | (many or                 | NAME AND ADDRESS |                        |      |            |    | 1 · 30       | Toposette /                                                                                                    |                | *1.00                                                                                                    | In a weating                             |
| 복사하기     | Sector 1 | The State C              |                  |                        |      |            |    | 1000         | -                                                                                                    |                | and the second second se |                                          |
| 복사하기     |          | AND AND A REAL PROPERTY. | APR MANY IN      |                        |      | . and then | 4  | A STREET *   |                                                                                                    | -              | Rear                                                                                                    | 1. 11 . 180. M.                          |
| 복사하기     | degte    | right states as 12       | and and          | -                      |      |            |    | Carm-        | And Address of Manhood                                                                                                    | 6              | y-                                                                                                    | " antiena                                |

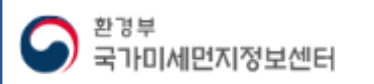

< 사업장 확인 요청 사항 >

## 2. 측정인 시스템의 사업장관리번호(숫자 10자리) 확인 후, SEMS에

#### < 사업장 확인 요청 사항 >

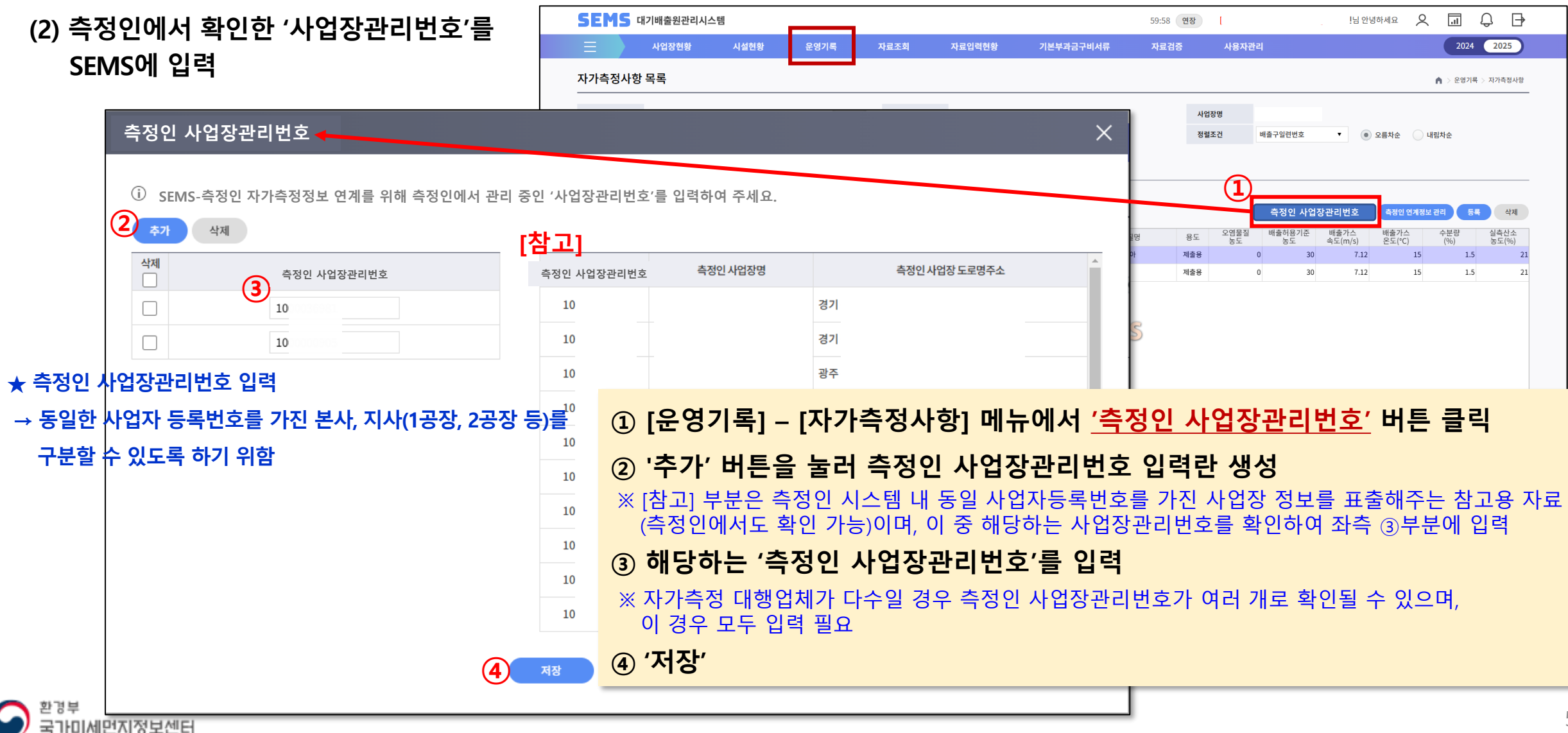

앞의 1~2번 사항 확인 완료 후, 다음과 같은 순서로 연계된 자가측정 결과를 등록할 수 있습니다.

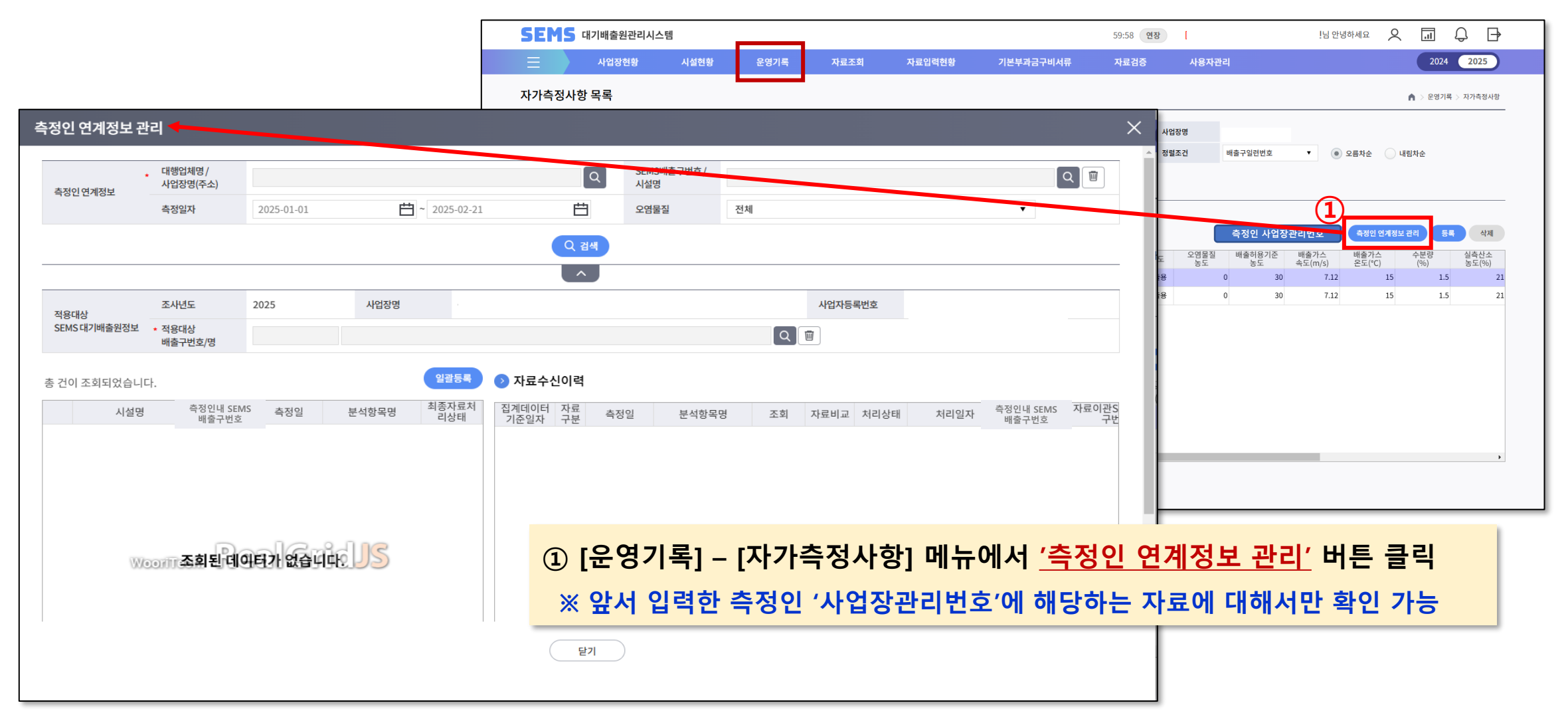

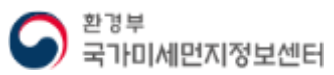

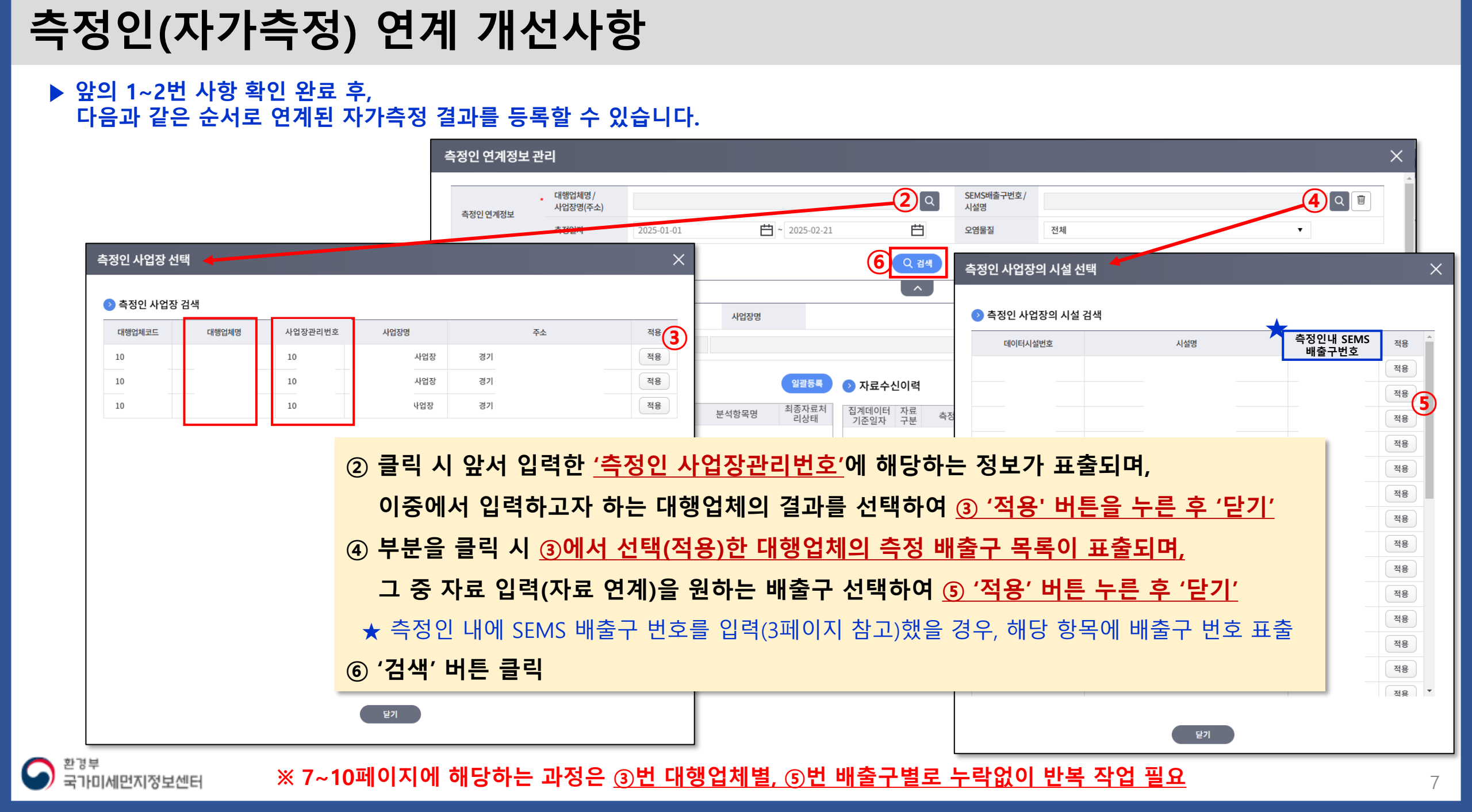

앞의 1~2번 사항 확인 완료 후, 다음과 같은 순서로 연계된 자가측정 결과를 등록할 수 있습니다.

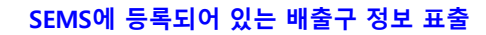

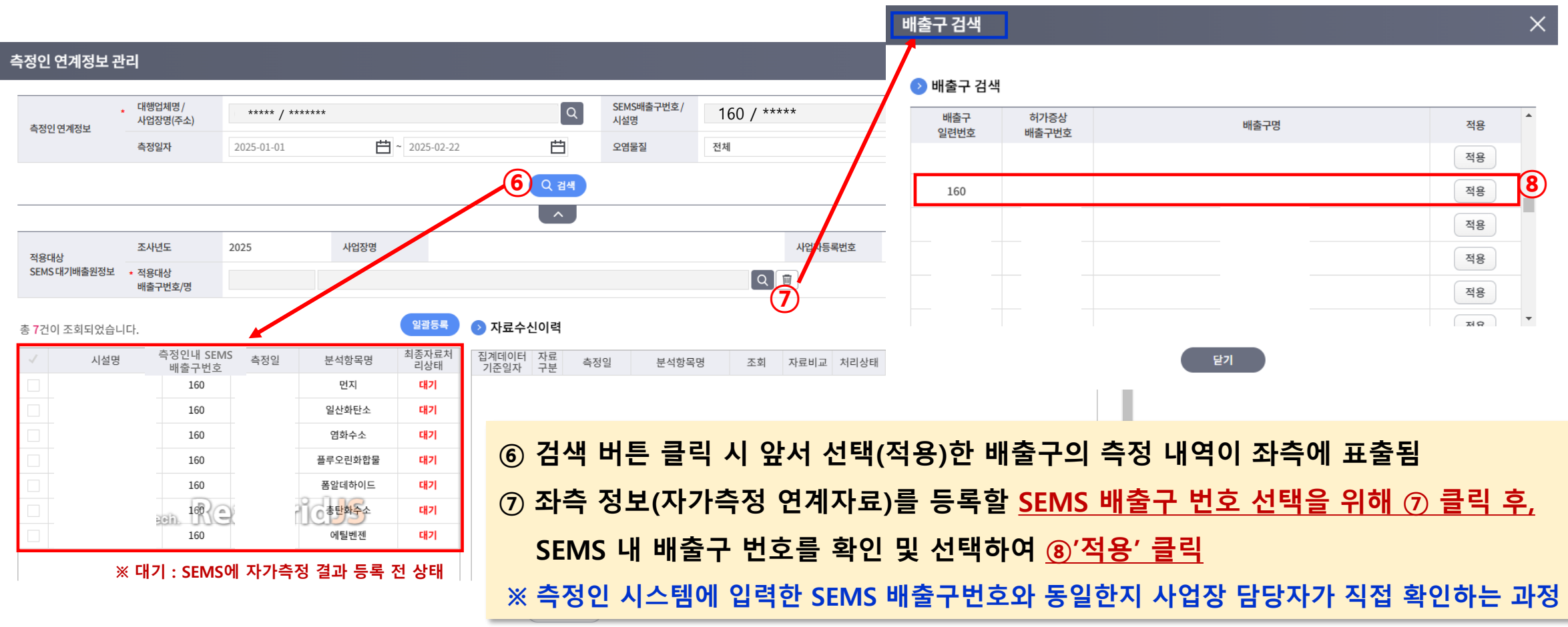

앞의 1~2번 사항 확인 완료 후, 다음과 같은 순서로 연계된 자가측정 결과를 등록할 수 있습니다.

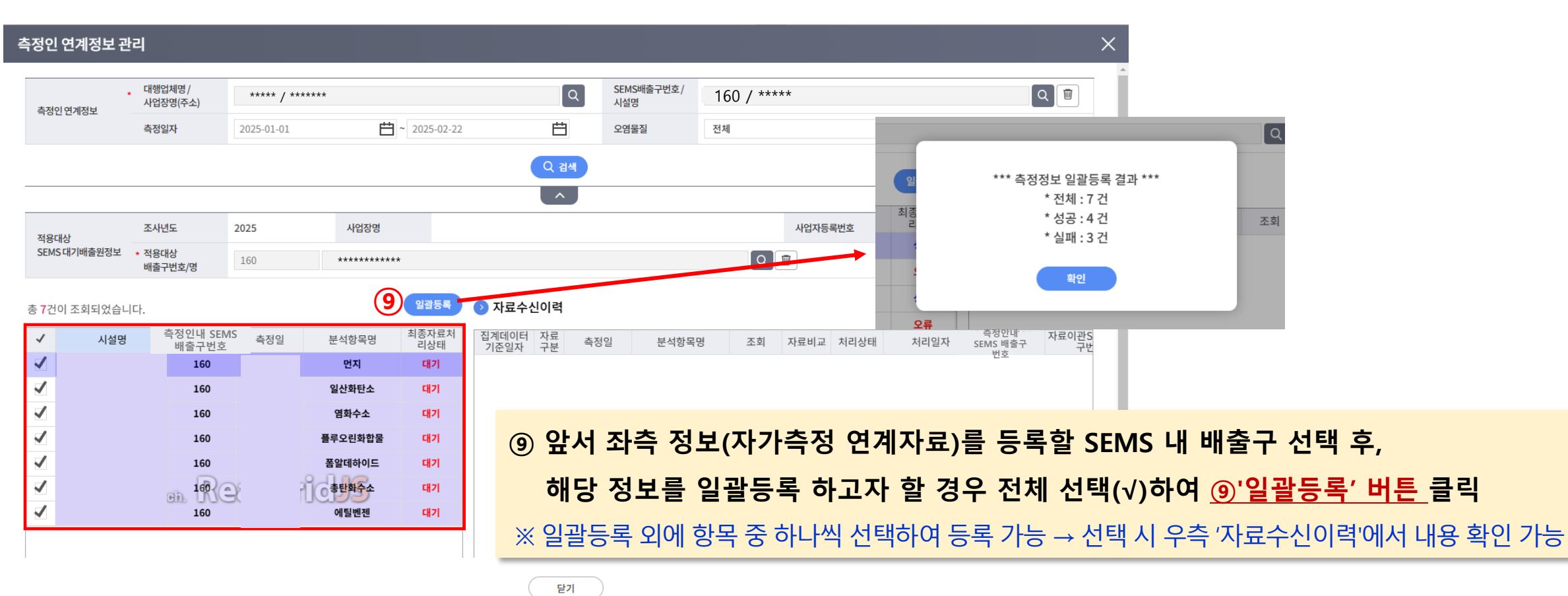

한<sup>광부</sup> 국가미세먼지정보센터

한<sup>광부</sup> 국가미세먼지정보센터

※ 7~10페이지에 해당하는 과정은 <u>7페이지에 ③번 대행업체별, ⑤번 배출구별로 누락없이 반복 작업 필요</u>

10

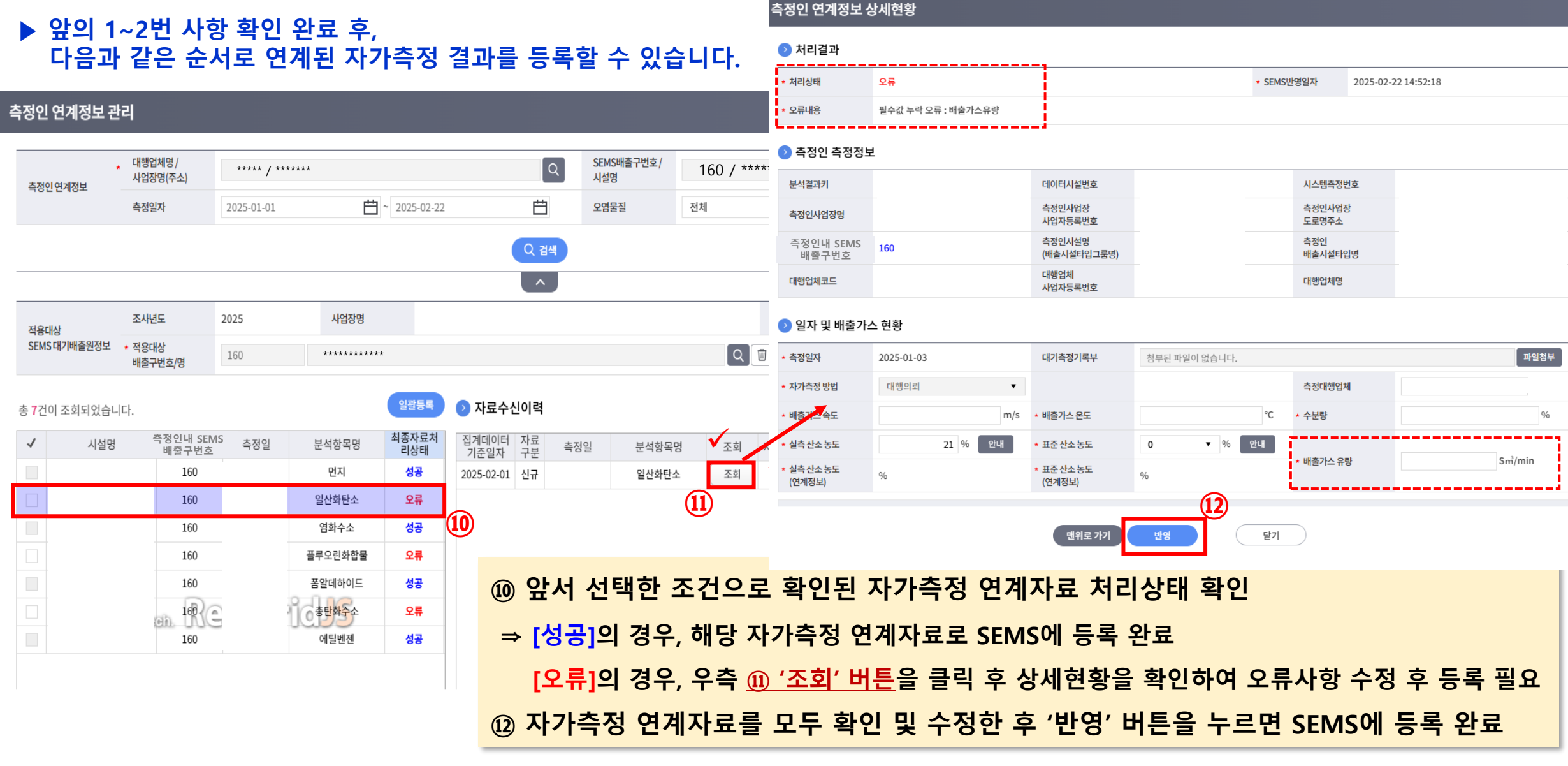

## 측정인(자가측정) 연계 개선사항

#### ▶ 자가측정 연계자료 등록 후 결과 확인

※ 메뉴 위치 : [운영기록] – [자가측정사항]

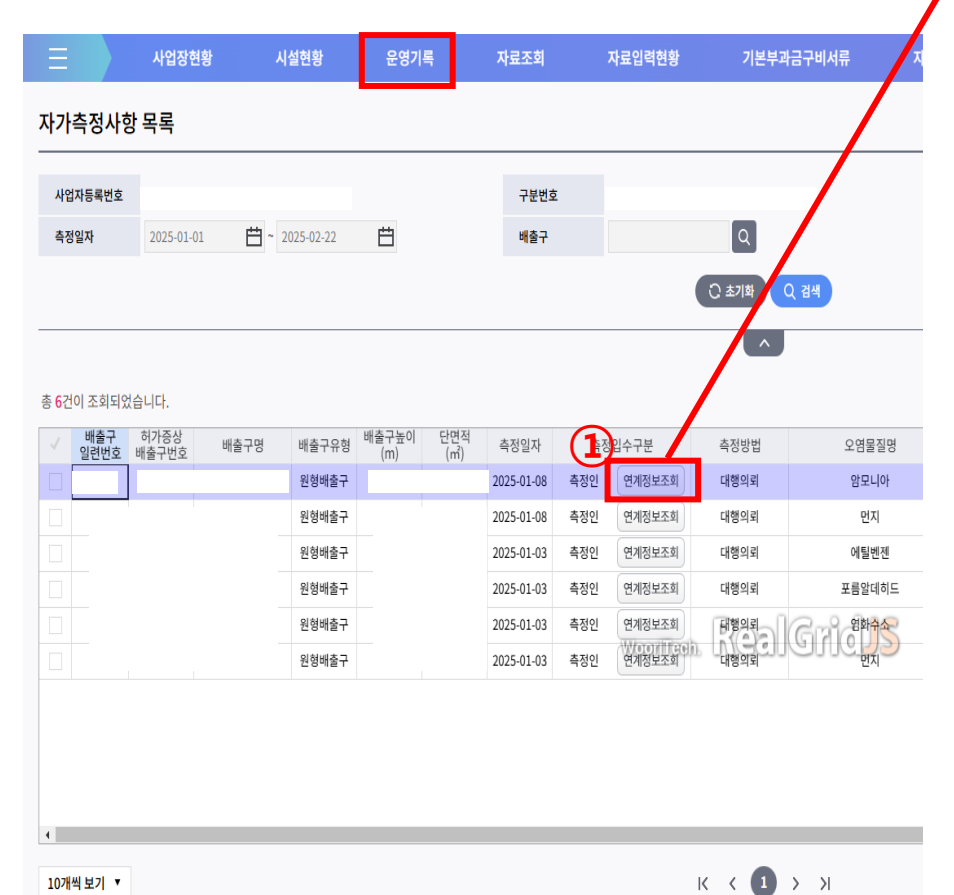

#### 측정인 연계 결과 조회

| 배출구일련번호     160     허가증상배출구번호     배출구명       가동개시일자     폐쇄일자(실제)     회세일자(실제)     일대구분       배출구유형     배출구단면적     제     자)추정면제여부 | ▶ 대기배출원관리시스템 배출구 정보 |     |           |    |          |  |  |  |
|----------------------------------------------------------------------------------------------------|---------------------|-----|-----------|----|----------|--|--|--|
| 가동개시일자     폐쇄일자(실제)     일대구분       배출구유형     배출구단면적     매     자가측정면제여부                                                           | 배출구일련번호             | 160 | 허가증상배출구번호 |    | 배출구명     |  |  |  |
| 배출구유형 배출구단면적 n <sup>2</sup> 자가측정면제여부                                                                                             | 가동개시일자              |     | 폐쇄일자(실제)  |    | 임대구분     |  |  |  |
|                                                                                                    | 배출구유형               |     | 배출구단면적    | m² | 자가측정면제여부 |  |  |  |
| 측정일자 오염물질                                                                                                    | 측정일자                |     | 오염물질      |    |          |  |  |  |

#### 📀 측정인 연계정보

|   | 분석결과기본키 | 집계데이터기준<br>일자 | 시설명 | 측정인내 SEMS<br>배출구번호 | 측정일        | 자료구분 | 분석항목명 | 처리상태 | SEMS반영일자            | 자료비교 |
|---|---------|---------------|-----|--------------------|------------|------|-------|------|---------------------|------|
| 1 |         | 2025-02-01    |     | 160                | 2025-01-03 | 신규   | 에틸벤젠  | 성공   | 2025-02-22 14:52:18 | 자료비교 |
|   |         |               |     |                    |            |      |       |      | 2                   | )    |

## ① [운영기록] – [자가측정사항] 검색 후 '연계정보조회'를 클릭

② '자료비교'를 클릭하여 상세화면으로 자가측정 연계정보 확인 및 비교 가능

닫기

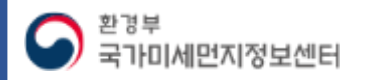

 $\times$ 

#### ▶ 자가측정 연계자료 등록 후 결과 확인

※ 자료비교 상세 화면

| 측정인 연계 결과 상세 조회     |                                      |                       |    |                   |               |       |        | SEMS에 등록 완료된 정보 |              | 측정인 연계정보 |
|---------------------|--------------------------------------|-----------------------|----|-------------------|---------------|-------|--------|-----------------|--------------|----------|
|                     |                                      |                       |    |                   |               | 항독    | 4      | 자가측정(최종자료)      |              | 측정인정보    |
| ➢ 대기배출원관리시스템 배출구 정보 |                                      |                       |    |                   |               |       |        | 2025-01-03      |              | 20250103 |
| 배출구일련번호             | 호 160 허가증상배출구번호 배출구명                 |                       |    |                   | 자기            | 가측정방법 | 대행의뢰   |                 |              |          |
| 가동개시일자              |                                      | 폐쇄일자(실제)              |    | 임더                | 배구분           | 측정    | 성대행업체  |                 |              |          |
| 배출구유형               |                                      | 배출구단면적                |    | m <sup>²</sup> 자기 | 가측정면제여부       | 오엳    | 격물질    |                 | H            |          |
| ◇ 처리결과              |                                      |                       |    |                   |               |       | 출가스 속도 |                 |              |          |
| * 처리상태              | 처리상태 성공 SEMS반영일자 2025-02-22 14:52:18 |                       |    |                   |               |       | 출가스 온도 |                 |              |          |
| * 오류내용              |                                      |                       |    |                   |               | 수분    | 분량     |                 |              |          |
| 🔷 추저이 추저저는          | 4                                    |                       |    |                   |               | 실측    | 측산소농도  |                 |              |          |
| V = 82 = 88±        | -                                    |                       |    |                   |               | 표준    | 준산소농도  |                 |              |          |
| 집계데이터기준일자           | 2025-02-01                           | 변경상태구분                | 신규 |                   |               | 배출    | 출가스 유량 |                 | H            |          |
| 분석결과키               |                                      | 데이터시설번호               |    | 시골                | 스템측정번호        | 714   | (F     |                 | $\square$    |          |
| 측정인사업장명             |                                      | 측정인사업장<br>사업자등록번호     |    | 측정<br>도로          | 정인사업장<br>로명주소 | 718   | 2      |                 | $\square$    |          |
| 측정인내 SEMS<br>배출구번호  |                                      | 측정인시설명<br>(배출시설타입그룹명) |    | 측 <b>경</b><br>배월  | 정인<br>출시설타입명  | 습도    | -      |                 | $\mathbb{H}$ |          |
| 대행업체코드              |                                      | 대행업체<br>사업자등록번호       |    | 대형                | 행업체명          | 기입    | 2      |                 |              |          |

닫기

### < 향후 계획 >

#### 1. <u>측정인 자가측정 결과 연계 희망 사업장은 측정인 내 SEMS 배출구 번호 필수 입력(상시)</u>

# 2. SEMS-측정인 사업장 1:1 매칭을 위한 '측정인 사업장관리번호' 확인 및 SEMS 내 입력(상시) ※ 동일한 사업자 등록번호를 가진 본사, 지사(1공장, 2공장 등)를 구분할 수 있도록 하기 위함

#### 3. <u>SEMS 내 자가측정 결과를 일괄 등록 기능 개발·제공</u>(~2월 말)

### 4. <u>`25. 3월부터는 측정인 자가측정 정보의 일 단위 연계 정보 제공</u>

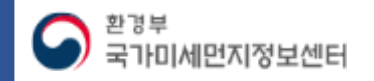